UNITED ARAB EMIRATES MINISTRY OF INTERIOR

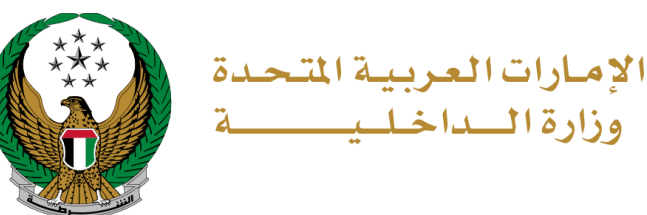

# توقيع اتفاقية الخدمات الرقمية

التطبيق الذكي لوزارة الداخلية

دليل المستخدم

رقم الإصدار: 1.0

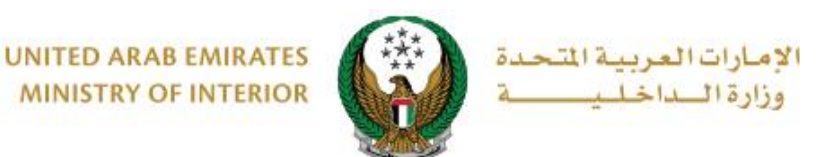

1. الوصول إلى الخدمة:

#### للوصول لخدمة توقيع اتفاقية الخدمات الرقمية، اضغط على توقيع اتفاقية الخدمات الرقمية المتوفرة في قائمة المرور

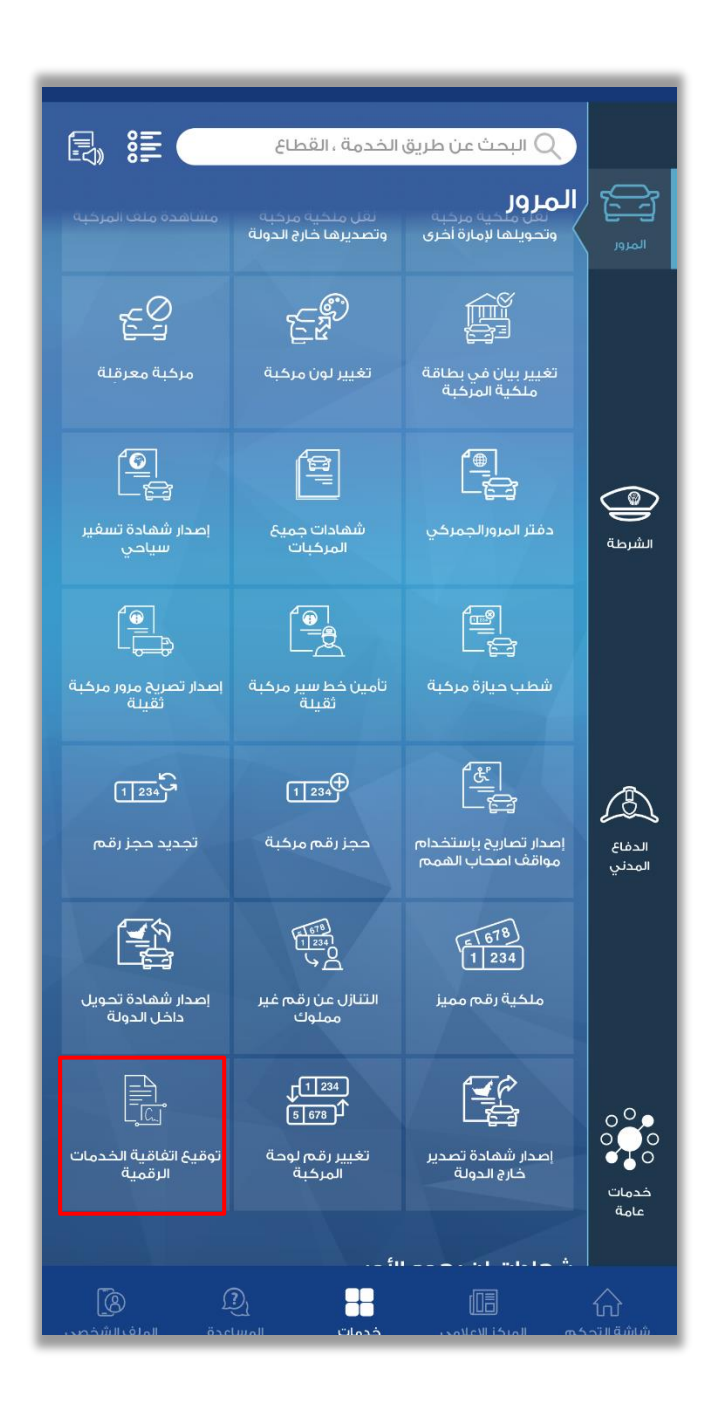

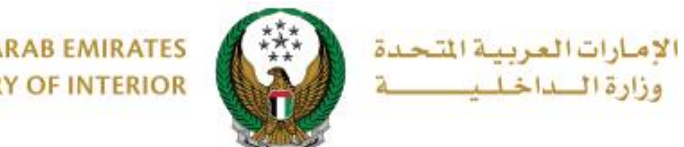

UNITED ARAB EMIRATES MINISTRY OF INTERIOR

## 2. إجراءات الخدمة:

قم باختيار مدة صلاحية الاتفاقية ثم اضغط على التالي.

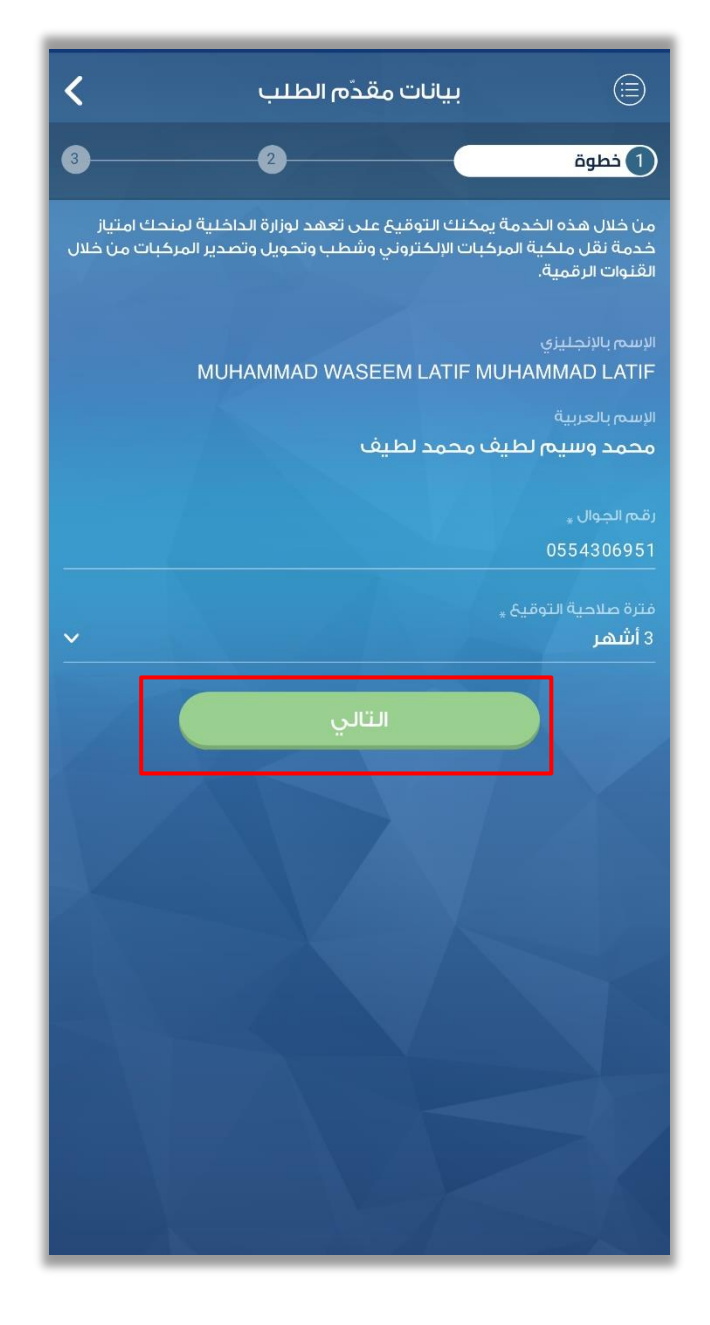

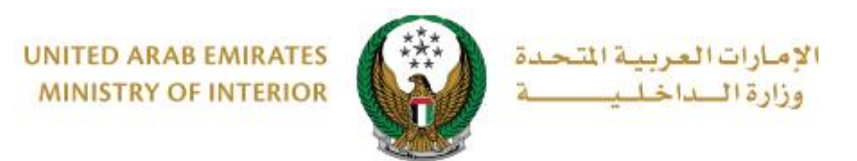

## دخل كلمة المرور المؤقتة (OTP) المرسلة على رقم الجوال الذي تم إدخاله في الشاشة السابقة.

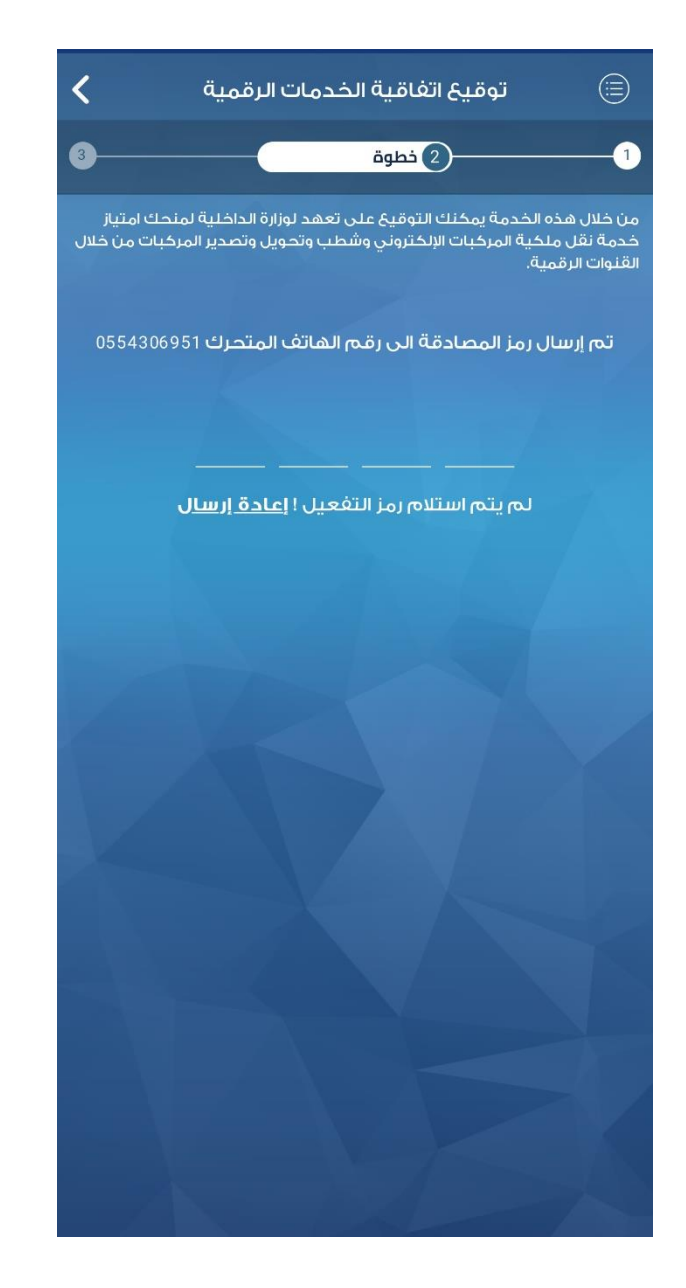

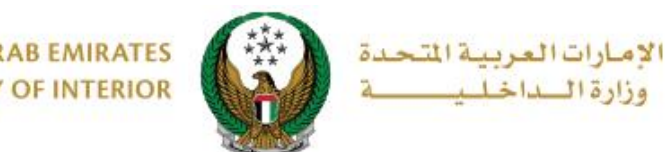

UNITED ARAB EMIRATES MINISTRY OF INTERIOR

3. يمكنك الاطلاع على الاتفاقية قبل التوقيع. تابع بالضغط على "التالي" لبدء عملية مستند تسجيل الدخول الإماراتي..

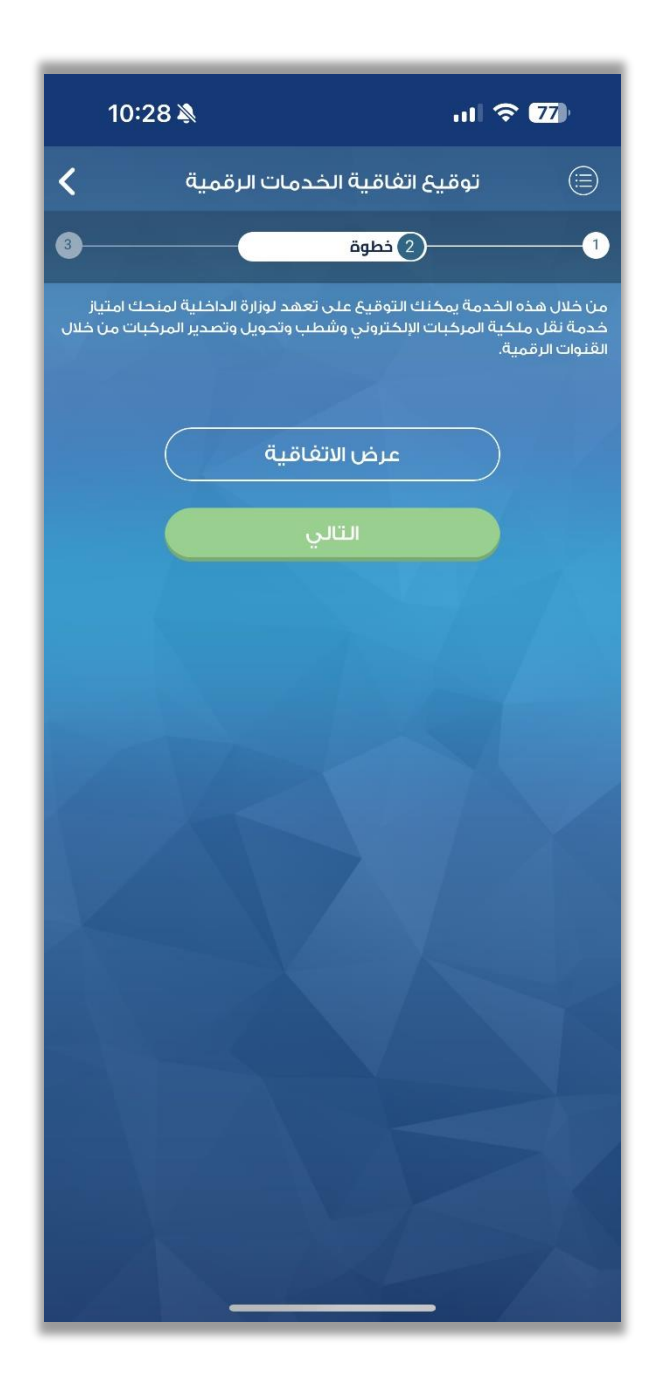

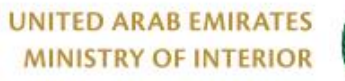

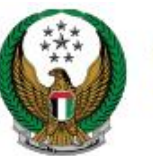

الإمارات العربية المتحدة وزارة الــداخلـيــــة

## 4. بعد تسجيل الدخول إلى UAE Pass، قم بالموافقة على الشروط والأحكام ثم تابع بالضغط على زر "متابعة".

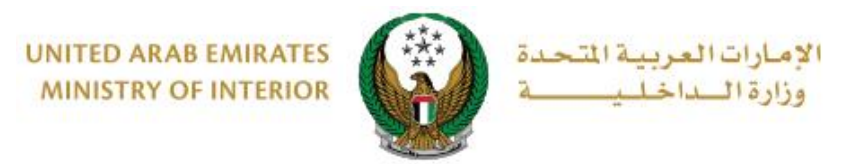

### 5. أدخل كلمة المرور التي استخدمتها أثناء إعداد حساب UAE Pass

| 10:25 🔌<br>UAE PASS                       | ով ≎ 78<br>X |  |  |  |
|-------------------------------------------|--------------|--|--|--|
| الهوية الرقمية<br>UAE PASS                |              |  |  |  |
| Please authorize the signature operation: | Information  |  |  |  |
| Password                                  |              |  |  |  |
| Send                                      |              |  |  |  |
| Cancel                                    |              |  |  |  |
| Powered by UAE PASS                       |              |  |  |  |
|                                           |              |  |  |  |

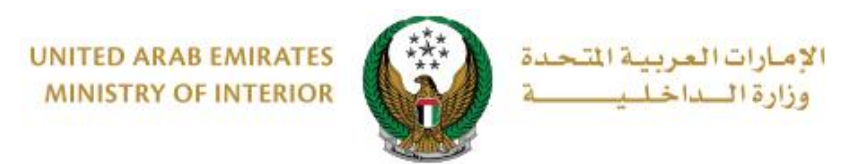

### 6. بعد التوقيع الناجح على الوثيقة بواسطة UAE Pass، ستعود إلى شاشة الاتفاقية بعد التوقيع.

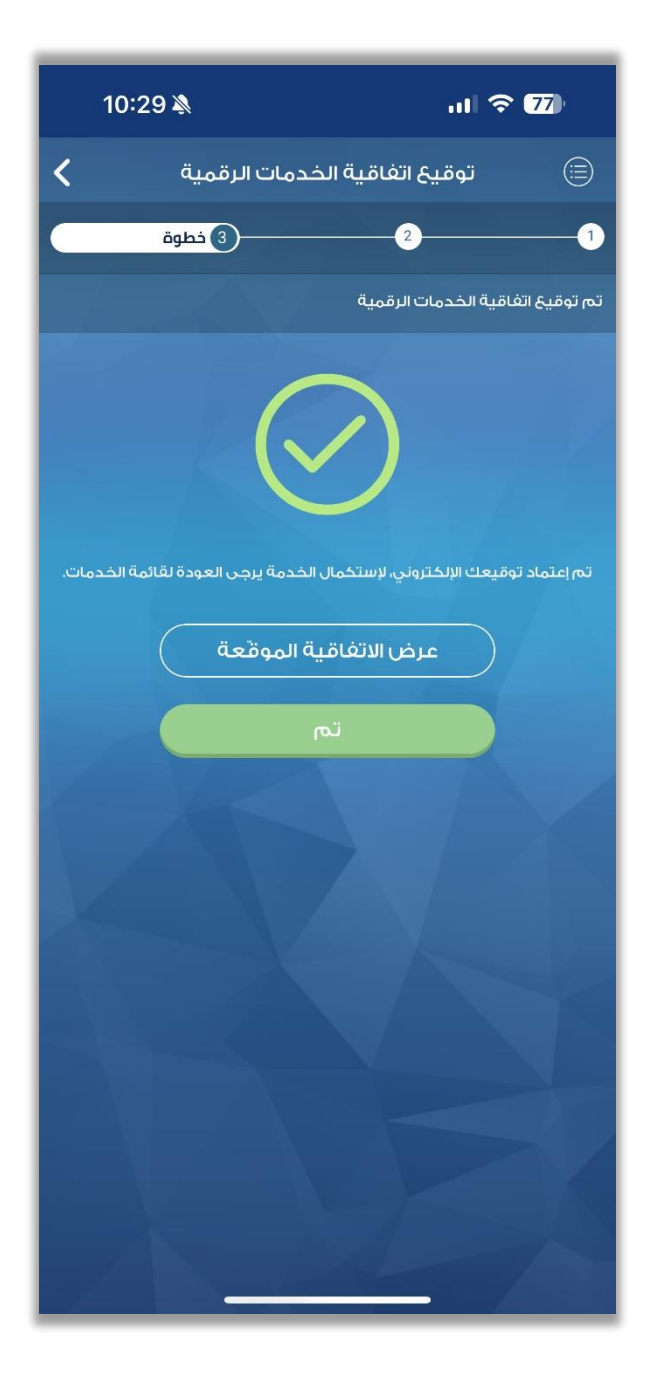

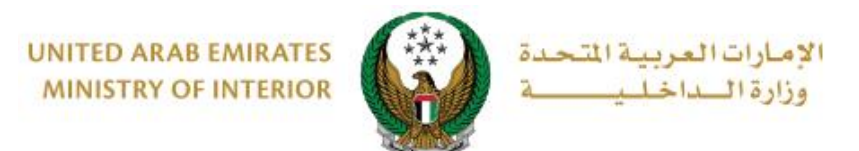

| consent                                                                                                    | _forms        | ; ~                                 | Done                  |
|----------------------------------------------------------------------------------------------------|---------------|-------------------------------------|-----------------------|
| 🗈 1 of 1                                                                                                    |               |                                     |                       |
| UNITED ARAB EMIRATES<br>MINISTRY OF INTERIOR                                                                                                    |               | رات العربية المتحدة<br>إرة الداخلية | دولة الإما<br>وز      |
| نموذج تعهد للمالك / Undertaking form for the owner<br>للتج جميع صلاحيات الدخول على مواقع الخدمات الالكترونية والتصبيقات الناكية                                                                                                    |               |                                     |                       |
|                                                                                                    | -             | الألية المتربيين                    | 112414 (241)          |
| نشكر حسن تلوائكم وتشن جهودكم الطبية الراسية لتوفير القترات الالكترونية والدكية التي تقدم من خلاطها الخدمات وتسهل<br>الإجراءات وتوفر الوقت والجعد، وتنعمه إننا منذرمين بالماحلفظة على تلك الأنظمة والبراميع والمخلفظ على متطلبات الخصوصية<br>والتعريفات الذكية أو من أخليه بالدخلي على النواقع الالكترونية والتطبيقات الذكرة للنخرل على الواقع الالكترونية<br>بالإجراءات على أن ترخير معيم البينات الدخلة في الريامية ولزوايية والتطبيقات الذكرة ولزوال الداخلية ولزوانية ول<br>تترتب على تصروات على أن يراحز معيم البينات الدخلة في الريامية ولزون معموة والتطبيقات الذكرة الدخلية من أيه مسؤولين عن الالتزام<br>تترتب على تصرفاتنا أو من نخوله عنا وأكن مسؤولا عنها، وسيم أشماركم بلخ مال الناء النعيد المحفى أو الناء عمل مواقية قد<br>تخويله لدينا أو لأي سبب آخر ورنكك لوقف الصلاحيات المنفحة له، وتنعموني من أوليم الكترونية والتطبيقات الذكرة من<br>للتفحيل بالعلم وقبول مدا الالتزام والتعبد الماحين الماركم بلخ مال الناء المعلم المواقية من أية معرفين في الم |               |                                     |                       |
| Ministry of Interior                                                                                                    |               |                                     |                       |
| We thank you for your cooperation and we appreciate your good efforts to provide electronic and smart<br>channels through which provide services and facilitate procedures to save time and effort, and we know<br>that we are committed to maintaining threes systems and programs and provide all necessary to<br>continue to maintain the confidentiality and privacy requirements.                                                                                                    |               |                                     |                       |
| I hereby declare that I am responsible for all the actions I undertake after giving the necessary powers to<br>access the websites and applications or by authorizing others to enter websites and applications of<br>Ministry of Interior. We acknowledge that all procedures are in my responsibility and we undertake that<br>all the data entered into the traffic program is correct.                                                                                                    |               |                                     |                       |
| I hereby release Ministry of Interior from an liability that may arise from my actions or from my authority<br>and I am responsible for that.                                                                                                    |               |                                     |                       |
| We will inform you in writing if the employee has finished working for us or for any other reason in order<br>to terminate the powers granted to him. We will notify you if any change in data.                                                                                                    |               |                                     |                       |
| To accept the knowledge and acceptance of this obligation and commitment made by us, hoping to<br>grant powers to me or those authorized by me.                                                                                                    |               |                                     |                       |
| Owner : MUHAMMAD WASEEM LATIF MUHAMMAD LATIF                                                                                                    |               | طيف محمد لطيف                       | الثالثك : محمد رسيم أ |
| Agent :                                                                                                    |               |                                     | الممثل /الوكيل :      |
| Powers : Transfer Ownership (Permanent)                                                                                                    |               | للكرية (دانم)                       | الصلاحيات : نق ،      |
| From date :                                                                                                    | 28 May 2024   |                                     | تاريخ المنح :         |
| To date : 2                                                                                                    | 8 August 2024 |                                     | تاريخ الإنتهاء :      |
| Transaction type : Activate                                                                                                    |               |                                     | نوع الإجراء : شير     |
| رقم الهائف :                                                                                                    |               |                                     |                       |
|                                                                                                    |               |                                     |                       |
| Ĉ                                                                                                    |               |                                     | Q                     |